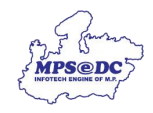

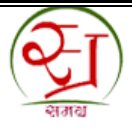

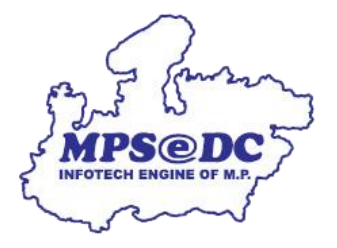

## ई-केवाईसी से संबंधित अनुरोध स्वीकृत/निरस्त करने के लिए यूजर मैनुअल

मध्यप्रदेश राज्य इलेक्ट्रॉनिक विकास निगम लिमिटेड एमपीएसईडीसी द्वारा विकसित

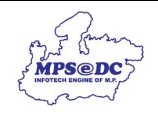

## परिचय

संबंधित ग्राम पंचायत /वार्ड द्वारा आवेदन स्वीकृत/निरस्त किया जा सकता हैं।

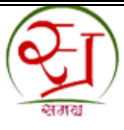

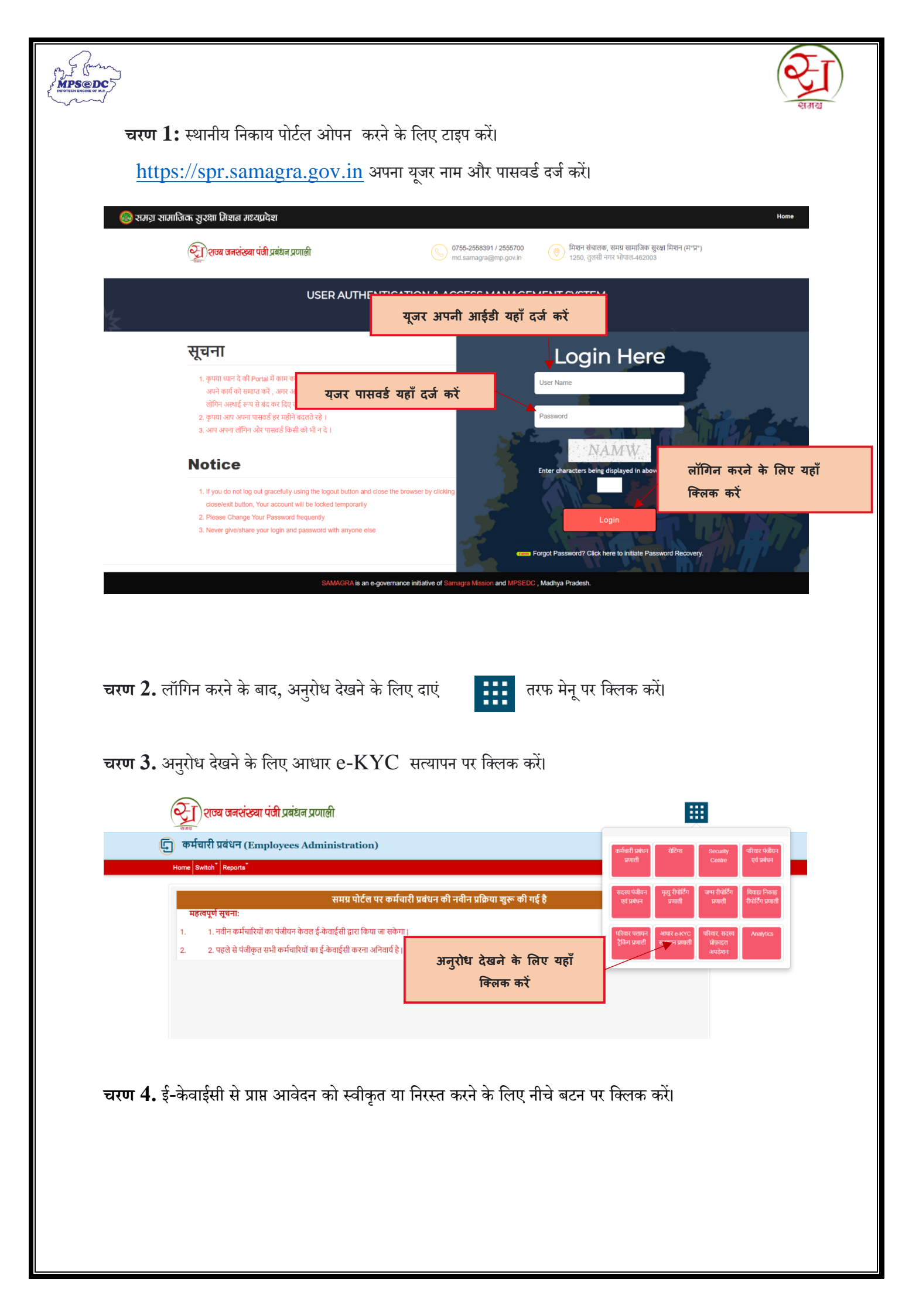

| AFOTECH ENGINE OF M.R. |                                                                            |                                        |                                                                                       |                    |              |               | হায়ায়          |
|------------------------|----------------------------------------------------------------------------|----------------------------------------|---------------------------------------------------------------------------------------|--------------------|--------------|---------------|------------------|
|                        | <b>)</b>                                                                   | र्मन<br>इजनव<br>SAMAGRA ह              | अनुरोध स्वीकार या निरस्त<br>करने लिए यहाँ क्लिक करें<br>KYC Management (समग्र इ-कवाइ) | ।<br>ना प्रबंधन)   |              |               |                  |
|                        | Home Approve eKYC Req<br>View Requests for<br>Samagra via e-KYC<br>Citizen | seeding Aadhaar in<br>Submitted by the | We                                                                                    | lcome to Aadhaar e | e-KYC System |               |                  |
|                        | 3                                                                          | आधार e-KYC                             |                                                                                       |                    |              |               | Last updated on: |
|                        | #                                                                          | API                                    |                                                                                       | कुल आवेदन          | लंबित आवेदन  | स्वीकृत आवेदन | अस्वीकृत आवेदन   |
|                        | 1                                                                          | आधार e-KYC                             |                                                                                       | 82                 | 17           | 65            | 0                |
|                        | 2                                                                          | समग्र में e-KYC के                     | माध्यम से जोड़े गए सदस्य                                                              |                    |              |               | 0                |

**चरण 6.** शो डिटेल्स पर क्लिक करने पर स्क्रीन प्रदर्शित होगी,संबंधित ग्राम पंचायत /वार्ड द्वारा अनुरोध को स्वीकृत या निरस्त किया जा सकता है।

|                 |         | Samagra | a Id:             |        |       |
|-----------------|---------|---------|-------------------|--------|-------|
|                 | Samagra | Aadhaar | Matched/Unmatched | Action | Photo |
| Name            |         |         |                   |        |       |
| Name<br>(Hindi) |         |         |                   |        |       |
| Dob             |         |         |                   |        |       |
| Gender          |         |         |                   |        |       |
| Mobile          |         |         |                   |        |       |
| Address         | 5       |         |                   |        |       |

चरण 7 . अनुरोध स्वीकृत या निरस्त क्लिक करने पर प्रमाणीकरण स्क्रीन प्रदर्शित होगा,संबंधित ग्रामपंचायत/वार्ड यूजर द्वारा GET OTP button क्लिक करने पर आधार में रजिस्टर्ड मोबाईल नंबर पर ओटीपी आएगा,ओटीपी सत्यापित करने पर यंरोध को स्वीकृत या निरस्त किया जा सकता हैं।

| Approve eKYC Request For | seta* Reports* | Use<br>Employe<br>San<br>Refer | er Name:<br>he Name:<br>nagra ID:<br>ence No:<br>मेरे द्वार<br>जानका<br>अनमोर | ग इस समग्र आईडी वे<br>री देखने के बाद किय<br>ान या अस्वीकति की ज | > लिए प्राप्त eKYC डाटा का<br>गा जारहा है   यदि इस सत्या<br>ाती है तो उसकी सम्पर्ण जवा | सत्यापन दोनों<br>पन में त्रुटिपूर्ण<br>वदारी मेरी स्वयं |          |   |
|--------------------------|----------------|--------------------------------|-------------------------------------------------------------------------------|------------------------------------------------------------------|----------------------------------------------------------------------------------------|---------------------------------------------------------|----------|---|
| * District               | : SHAJAPUR     |                                | की होग                                                                        | Get OTP                                                          | Verify OTF                                                                             | •                                                       | RICHHODA | ~ |
| Village/ward             | · Select -     | ~                              | From Date :                                                                   |                                                                  |                                                                                        | To Date :-                                              |          |   |
| Samagra Id               |                |                                | Family Id :                                                                   |                                                                  |                                                                                        | Request Id :-                                           |          |   |
|                          |                |                                | PI                                                                            | DBJ<br>ease enter the code s                                     | Ú<br>shown above                                                                       |                                                         |          |   |

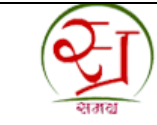

**चरण 8 .** यदि संबंधित ग्रामपंचायत/वार्ड यूजर की ई-केवाईसी नहीं हैं तब यूजर द्वारा नीचे दिए स्क्रीन द्वारा ई केवाईसी किया जा सकता हैं।

MPS@DC

|                                                              | Register Employees by eKYC                                                                                            |                                              | List of Existing Employee                                                   | s Who have not completed e                     | күс    |             |    |
|--------------------------------------------------------------|----------------------------------------------------------------------------------------------------|----------------------------------------------|-----------------------------------------------------------------------------|------------------------------------------------|--------|-------------|----|
|                                                              | Employees eKYC Pending Cases                                                                                          | 3                                            |                                                                             |                                                |        |             |    |
| C110                                                         | Create User Accounts of Employ                                                                                        | /ees                                         | Constant a Marrie                                                           | Protect Manual                                 | 000    | Device      |    |
| SNO                                                          | Update Designation                                                                                                    | ser Name                                     | Employee Name                                                               | Fathers Name                                   | DOR    | Designation | _  |
| 1                                                            | Change Mobile No of Employee                                                                                          | в                                            |                                                                             |                                                |        |             | eł |
| 2                                                            | Last Login Details for Employee                                                                                       | Users                                        |                                                                             |                                                |        |             | eł |
| 3                                                            | View Employee Login History                                                                                           |                                              |                                                                             |                                                |        |             | e  |
|                                                              |                                                                                                    |                                              |                                                                             |                                                |        |             | el |
|                                                              |                                                                                                    |                                              |                                                                             |                                                |        |             | eł |
|                                                              |                                                                                                    |                                              |                                                                             |                                                |        |             | eł |
|                                                              | -                                                                                                    |                                              |                                                                             |                                                |        |             | eł |
|                                                              |                                                                                                    |                                              |                                                                             |                                                |        |             | eł |
|                                                              |                                                                                                    |                                              |                                                                             |                                                |        |             | eł |
|                                                              |                                                                                                    |                                              |                                                                             |                                                |        |             | eł |
|                                                              |                                                                                                    |                                              |                                                                             |                                                |        |             | eł |
|                                                              |                                                                                                    |                                              |                                                                             |                                                |        |             | _  |
| Employee                                                     | 9 Mgmt <sup>×</sup> Relieve/ Transfer Mgn                                                                             | nt <sup>*</sup> Assign Role n                | ew <sup>*</sup> Reports <sup>*</sup>                                        | -                                              | _      |             | e  |
| Employee                                                     | a Mgmt <sup>×</sup> Relieve/ Transfer Mgn<br>mployee                                                                  | nt <sup>×</sup> Assign Role n                | ew <sup>*</sup> Reports <sup>*</sup>                                        | -                                              |        |             | eł |
| Employee<br>tails of Er                                      | • Mgmt <sup>*</sup>   Relieve/ Transfer Mgm<br>mployee<br>:                                                           | nt <sup>*</sup> Assign Role n                | ew Reports DOB :                                                            | Father                                         | name : |             | eł |
| e Employee<br>tails of Er                                    | Mgmt <sup>*</sup> Relieve/Transfer Mgn<br>mployee<br>:<br>:<br>vvide Employee Sar                                     | ıt <sup>*</sup> Assign Role n<br>magra Id Fe | ew Reports<br>DOB :<br>DOB :                                                | Father                                         | name : | _           | eł |
| a Employee<br>tails of Er<br>loyee Name<br>ase pro           | Mgmt <sup>*</sup> Relieve/Transfer Mgn<br>mployee<br>:<br>vvide Employee Sar                                          | nt <sup>*</sup> Assign Role n<br>magra Id Fe | ew <sup>*</sup> Reports <sup>*</sup><br>DOB :<br>or Register<br>समग्र आईर   | Father<br>ही पुन: प्रविष्ट करे :               | name : |             | e  |
| a Employee<br>tails of Er<br>loyee Name<br>ase pro<br>আईরী : | • Mgmt <sup>*</sup> Relieve/ Transfer Mgn<br>mployee<br>:<br>•<br>•<br>•<br>•<br>•<br>•<br>•<br>•<br>•<br>•<br>•<br>• | nt Assign Role n                             | ew Reports<br>DOB:<br>or Register<br>समग्र आईर<br>SV<br>Please enter the co | ि पुनः प्रविष्ट करे :<br>E Q<br>de shown above | name : |             | eł |

| आधार eKYC हेतु सदस्य का र                                                                                                    | समग्र आईडी प्रविष्ट करे                                                                                                    |                                                                                                    |                                                                                                    |  |  |  |
|----------------------------------------------------------------------------------------------------|----------------------------------------------------------------------------------------------------|----------------------------------------------------------------------------------------------------|----------------------------------------------------------------------------------------------------|--|--|--|
| समग्र आईडी :                                                                                                    |                                                                                                    | Employee Code :                                                                                                    |                                                                                                    |  |  |  |
| Samagra Details                                                                                                    |                                                                                                    | Employees Details                                                                                                    |                                                                                                    |  |  |  |
| Name :                                                                                                    |                                                                                                    | Employee Name :                                                                                                    | · · · · · · · · · · · · · · · · · · ·                                                                                                    |  |  |  |
| DOB :                                                                                                    |                                                                                                    | DOB :                                                                                                    |                                                                                                    |  |  |  |
| Father Name :                                                                                                    |                                                                                                    | Father name :                                                                                                    | And and Address of Concession                                                                                                    |  |  |  |
| Gender :                                                                                                    |                                                                                                    | Gender :                                                                                                    | Contract of Contract of Contra |  |  |  |
| आधार ekyc हेतु किस सुविधा का उपयोग करेंगे ?                                                                                                    | आधार eKYC हतु आवदक के आधार नबर प्रावष्ट कर :                                                                                                    | आधार eKYC आवेदक के आधार नंबर के साथ लिंक मोबाइल नंबर पर भेज कर करे। यदि आवेदक का<br>मोबाइल नंबर आधार से लिंक नहीं है तो आवेदक को मोबाइल आधार नंबर से लिंक करने का परामर्श दे। /<br>आधार औटीपी का उपयोग कर आधार को सत्यापित करें।<br>) आधार eKYC आवेदक के फिंगर प्रिंट से करें / फिंगर प्रिंट का उपयोग कर आधार को सत्यापित करें। |                                                                                                    |  |  |  |
| Samagra Details                                                                                                    |                                                                                                    | Employees Details                                                                                                    |                                                                                                    |  |  |  |
| Name :                                                                                                    |                                                                                                    | Employee Nam                                                                                                    | e                                                                                                    |  |  |  |
| DOB :                                                                                                    |                                                                                                    | DO                                                                                                    | В                                                                                                    |  |  |  |
| Father Name :                                                                                                    |                                                                                                    | Father name<br>Gender                                                                                                    |                                                                                                    |  |  |  |
| Gender :                                                                                                    |                                                                                                    |                                                                                                    |                                                                                                    |  |  |  |
| I hereby state that I have no objection in a<br>Pin (OTP) data for Aadhaar based authentic<br>Mission may use my Aadhaar number to est<br>आधार ekyc हेतु किस सुविधा का उपयोग करेंगे | authenticating myself with Aadhaar based authe<br>ation for the purposes of availing of the Samagr<br>ablish and authenticate my identity.<br>आधार eKYC हेतु आवेदक के आधार नंबर प्रविष्ट करे :<br>? | ntication system and consent to providing m<br>a Services from Samagra Samajik Suraksha<br>आधार eKYC आवेदक के आधार नंबर के साथ<br>मोबाइल नंबर आधार से लिंक नहीं है तो आवेदक क                                                                                                    | y Aadhaar number, Biometric and/or One Tin<br>Mission, GoMP. The Samagra Samajik Surak:<br>लिंक मोबाइल नंबर पर भेज कर करे। यदि आवेदक क<br>ो मोबाइल आधार नंबर से लिंक करने का परामर्था दे। /                                                                                                    |  |  |  |
| Please enter the code sh                                                                                                    | own above                                                                                                    | आधर औरटीपी का उपयोग कर आधर के सिंह<br>आधर औरट के फिंगर प्रिंट से करें / 1<br>आधार eKYC आवेदक के फिंगर प्रिंट से करें / 1                                                                                                    | करें।<br>करें।<br>फिंगर प्रिंट का उपयोग कर आधार को सत्यापित करें।                                                                                                    |  |  |  |

चरण 10 . आपका अनुरोध संबंधित ग्राम पंचायत /वार्ड द्वारा स्वीकृत कर दिया गया हैं।

| <mark>पंजी</mark> प्रबंधन प्रप |                                                     |       |  |
|--------------------------------|-----------------------------------------------------|-------|--|
| ige of deta                    | 📀 Message                                           | ×     |  |
| रिकों से प्राप्त अनुरो         | SUCCESS: Request for Change Approve Successfully!!! |       |  |
| r Approve by Aadha             | aar                                                 | Close |  |